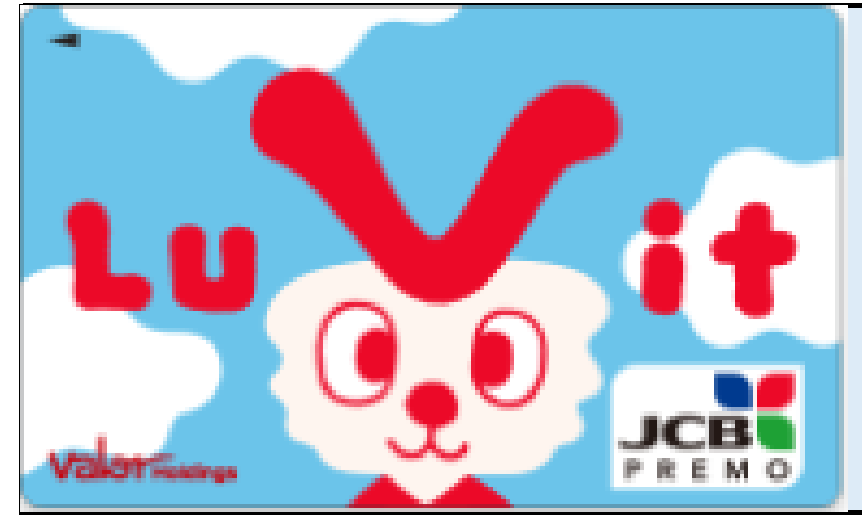

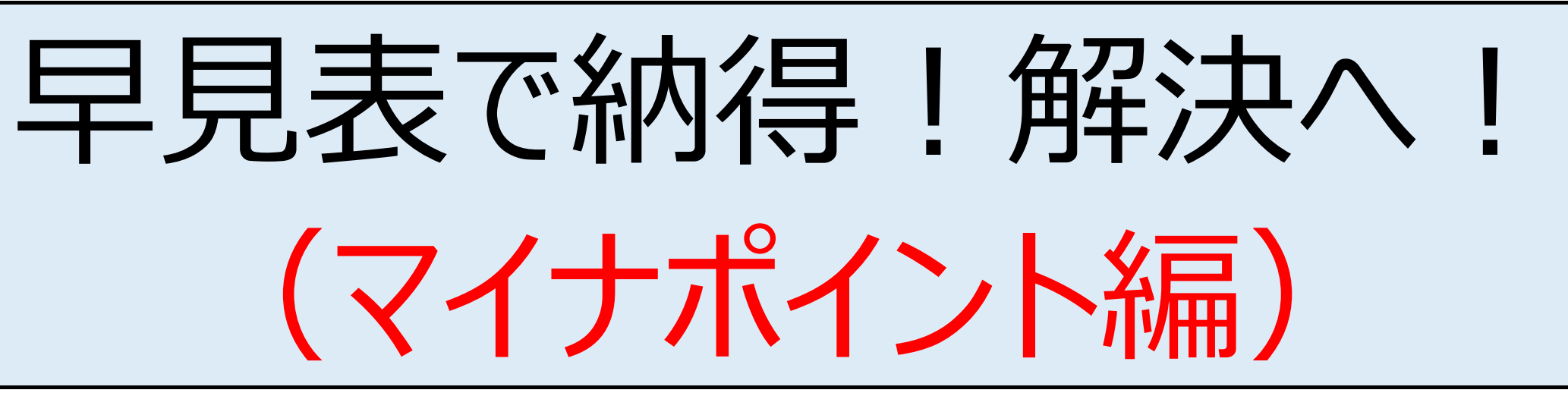

マイナポイントに関連するルビットカードのよくあるお問合せについて、 ご対応方法をまとめました!ご活用くださいませ!

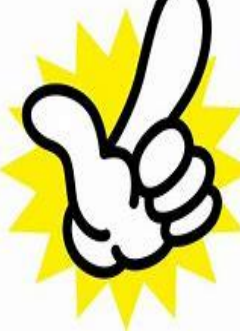

**く重要です>**マイナポイント申請には、入会が完了したルビットカードをご準備して 頂き、その上で、会員登録をしていただくことが必要となります。 ※入会依頼は、ルビットカードを取得されました店舗レジにてお声おかけ下さい。

| 早見表         |                                 | ルビットアプリ                                                                                                    | ルビットカード<br>会員メニューサイト                                                                                                    | その他方法                                                                                                    |
|-------------|---------------------------------|----------------------------------------------------------------------------------------------------|----------------------------------------------------------------------------------------------------|----------------------------------------------------------------------------------------------------|
| よくあるお問合せ内容  | 会員登録の方法                         | ①アプリダウンロード<br>②「会員登録はこちら」ボタン押<br>し、必要事項ご入力                                                                                         | <ul> <li>①ルビットカード会員メニューサイトにアクセス</li> <li>②「新規会員登録はこちら」ボタンを押し、必要事項ご入力</li> <li>③メール案内のURLにアクセス</li> <li>④必要事項ご入力</li> </ul> | <ul> <li>①ルビットカード加盟店へご来店</li> <li>②会員情報登録申込書をサービスカウンターでお受取</li> <li>③必要事項のご記入</li> <li>④サービスカウンターにてご提出</li> </ul>                                                                                |
|             | 会員登録情報内容の確認                     | <ol> <li>①会員メニュー内</li> <li>→「会員情報確認」ボタン押す</li> <li>②ルビットカード会員メニューサイトへ移行し、ログイン</li> <li>③会員メニュー内</li> <li>→「会員情報変更」ボタン押す</li> </ol> | ①会員メニュー内<br>→「会員情報変更」ボタン押す                                                                                                 | <ol> <li>①会員情報登録申込書ご提出<br/>後、約2週間お待ちいただく</li> <li>②ルビットカードお問合せデスクに<br/>お電話いだき、登録完了のご確</li> <li>認(電話代発生)</li> <li>③記入不備等、登録できない場<br/>合は、再度ご記入・ご提出いただ<br/>き、さらに約2週間お待ちいただ<br/>き、再度②のご対応</li> </ol> |
|             | マイナポイント<br>(ルビット電子マネー)<br>付与の確認 | ①会員メニュー<br>→電子マネーご利用明細                                                                                                    | ①会員メニュー<br>→電子マネーご利用明細                                                                                                    | ①ルビットカードマイナポイント特<br>設デスクにお電話いだき、登録完<br>了のご確認(電話代発生)                                                                                                    |
| そ<br>の<br>他 | 特徴                              | スマホ1台、その場で対応可<br>(お電話不要)                                                                                                    | スマホ1台、その場で対応可<br>(お電話不要)                                                                                                   | お時間がかかり、かつ都度お電話<br>(電話代発生)でご確認必要<br>(只今、大変お電話つながりにく<br>い状況が続いております)                                                                                                    |

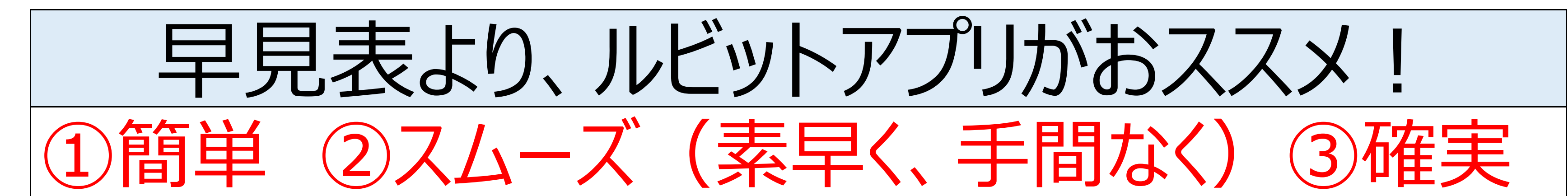

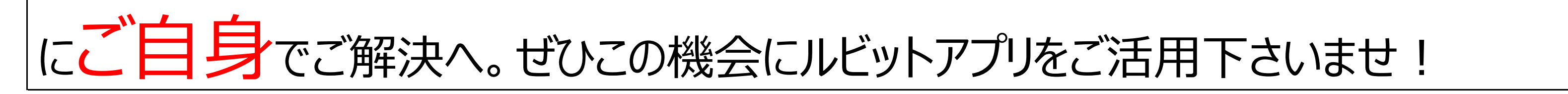